| •            |                       | - r                     |                |
|--------------|-----------------------|-------------------------|----------------|
| Badger name: | AV-2 Plasmatherm (k3) | <b>Revision number:</b> | 1              |
| Model:       | Vision 320            | <b>Revisionist:</b>     | Wanjohi Kimani |
| Location:    | Keller – Bay 3        | Date:                   | March 30, 2020 |

### AV Etcher 2 - Standard Operating Procedure

## **Table of contents**

- 1. Scope
- **2.** Tool description
- 3. Safety
- 4. Restrictions
- 5. Required facilities
- 6. Notes
- 7. Operating instructions
  - 7.1 Logging on
  - 7.2 Venting and loading samples
  - 7.3 Running process
  - 7.4 Unloading samples
  - 7.5 Logging off
- 8. Troubleshooting
- 9. Process parameter table
- 10. Process Etch rates

### AV Etcher 2 - Standard Operating Procedure

#### 1. Scope

**1.1.** This document provides detailed instructions on how to properly operate the AV Etcher 2.

#### 2. Tool Description

2.1 The AV-2 Etcher is an RIE system with five (5) etchant gases available. These are: Argon (Ar), Trifluoromethane (CHF<sub>3</sub>), Tetrafluoromethane (CF<sub>4</sub>), Oxygen (O<sub>2</sub>) and Sulphur Hexafluoride (SF<sub>6</sub>). The system is designed to etch silicon, silicon nitride, silicon oxide, photoresists, other allowed organics and semiconductor materials. It is run via Cortex (for Vision) software in Microsoft Windows 7.

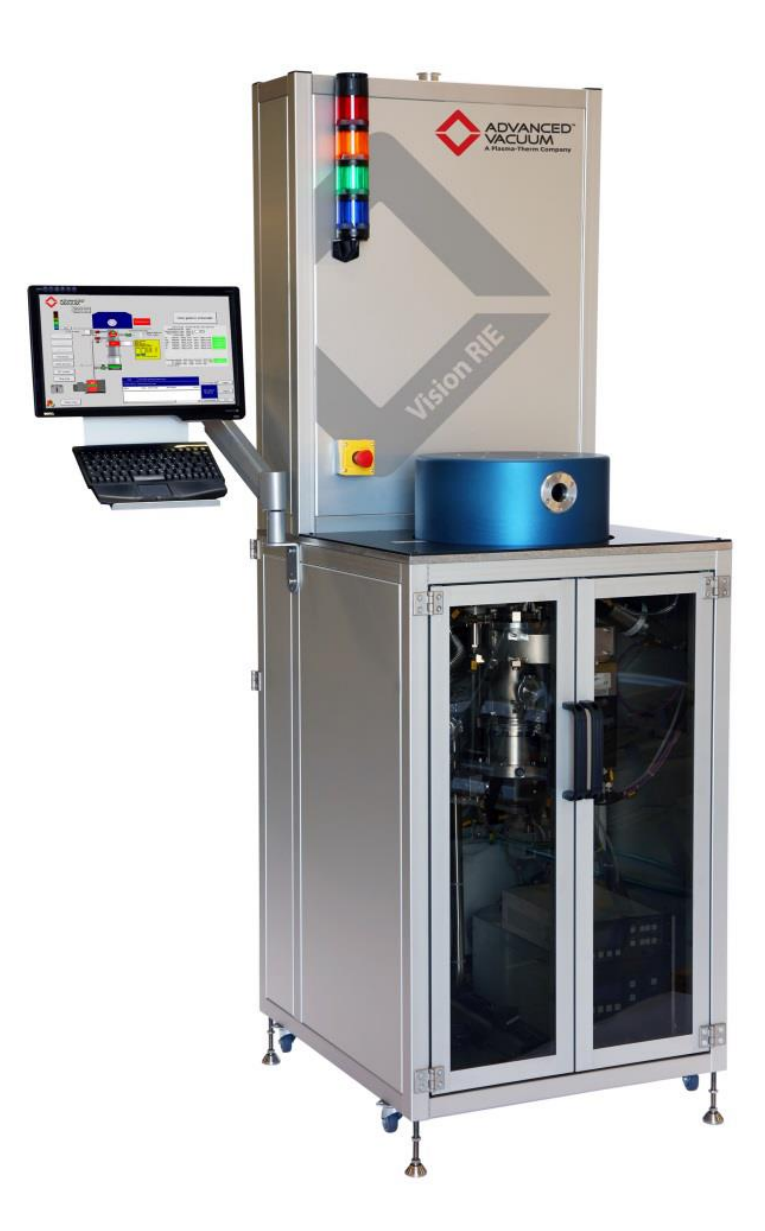

### AV Etcher 2 - Standard Operating Procedure

#### 3 Safety

3.1 While chamber is closing, ensure there are no items including limb in the path where the lid rests after closing.

#### 4 **Restrictions/Requirements**

4.1 Must be a qualified user on the AV-KH Etcher

### 5 Required facilities

- 5.1 Compressed air
- 5.2 Chilled water
- 5.3 Vacuum
- 5.4 N<sub>2</sub>
- 5.5 CHF<sub>3</sub>
- 5.6 CF<sub>4</sub>
- 5.7 O<sub>2</sub>
- 5.8 SF<sub>6</sub>
- 5.9 Ar
- 6 Notes
  - 6.1 The AV-2 Etcher has different etch recipes from those in AV-1 etcher or the STS etcher. Standard recipes from the older etchers were determined not to work well in the new etcher. A table with the recipe parameters and the etch rates has been included at the end of this SOP. Note that the AV Etchers utilize a graphite chuck, while the STS Etcher has an anodized aluminum chuck.

### 7 Operating instructions

### 7.1 Logging on

- 7.1.1 Enable the "AV-2 Plasmatherm (K3)" using the MNC Badger system
- 7.1.2 If login is required, select **OPERATOR** and click the **User Login** button. Enter **1234** for password.

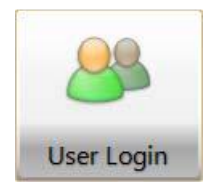

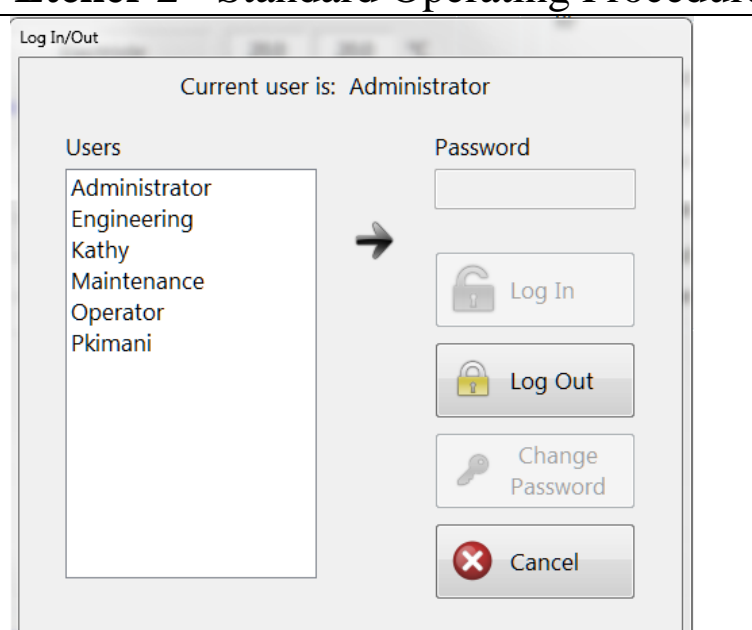

AV Etcher 2 - Standard Operating Procedure

The screen image below is what you see when logged in

| Vision 320<br>p10532 - U of MN                            | Info  |                                                                                                    |                                                                           |                                                                             |                                                          |               |                                                |               |                                                             |                                              |                                                                                                    | Glance<br>I/O Override<br>ACAP |                        |                        |
|-----------------------------------------------------------|-------|----------------------------------------------------------------------------------------------------|---------------------------------------------------------------------------|-----------------------------------------------------------------------------|----------------------------------------------------------|---------------|------------------------------------------------|---------------|-------------------------------------------------------------|----------------------------------------------|----------------------------------------------------------------------------------------------------|--------------------------------|------------------------|------------------------|
| Cortex v1.6.8                                             | Alarm | 1                                                                                                    |                                                                           |                                                                             |                                                          |               |                                                |               |                                                             | Ste                                          | art Job                                                                                               |                                | Operator               | No Tasks               |
| Start Job     Next Step     Abort Job     Pump Down       | R     | ecipes COZClean - STS OZClean High power OZClean Maintalinance PR Etch 10w rate) PR Etch 3 (Anisotropic) PR Etch 3 (Anisotropic) PR Etch 2 high rate) Quartz Etch Si,etch high_rate (mcgnaic mask) SiJNA - anisotropic SI3NA - anisotropic SI3NA (LPCVD) Standard | Recipe<br>Step Info<br>Temperatu<br>Ele<br>Gas<br>CF,<br>CHI<br>SF,<br>OI | re<br>ctrode<br>Setp<br>0.0<br>0.0<br>0.0<br>0.0<br>0.0<br>0.0<br>0.0<br>0. | Setpt 20.0 t Actu 0. 0. 0. 0. 0. 0. 0. 0. 0. 0. 0. 0. 0. | Actu<br>19.   | al 9 °C sccm sccm sccm sccm sccm sccm sccm scc | RF<br>RF<br>F | Setpoint<br>Reflected<br>DC Bias<br>IN Mode<br>Load<br>Tune | Loop<br>Setpt<br>0.0<br>Auto<br>50.0<br>50.0 | Actual         0.0           0.0         1.0           natic         68.0           57.0         57.0 | W<br>W<br>V<br>%<br>%          |                        |                        |
| Set Recipe       Set Recipe       Set Standby       Temps |       | Job Id < Enter Job Id ><br>Auto Vent<br>Status<br>Idle                                                                                                    | Pressure<br>Pressure<br>Throttie                                          | Setpoin                                                                     | t<br>).0 101                                             | Actu<br>0.3 m | ы<br>л<br>т                                    |               |                                                             |                                              |                                                                                                    |                                | Pressure<br>PM1 0.2 mT | Status<br>Pumping Idle |
| Start Job Job His                                         | story | Service                                                                                                    |                                                                           |                                                                             |                                                          |               | G                                              | Back          |                                                             |                                              | Alarms                                                                                                | Help                           | -                      |                        |

#### 7.2 Vent and Loading samples

7.2.1 Click on "VENT" button on the left side of the screen

### AV Etcher 2 - Standard Operating Procedure

7.2.2 Wait until the system is vented as indicated by the info section at the top of the screen. When vent is complete, click on **OPEN LID** and acknowledge. You can also select "**SERVICE**" at the bottom of the screen, then click **OPEN LID** to open the lid without needing to acknowledge.

| Vision 320<br>p10532 - U of MN<br>Cortex v1.6.8<br>2019-04-30 + 08:11:35                                                                                                | Info                                                                                                    | Glance<br>VO Overide<br>ACAP<br>Start Job                                                                                                    | User Login Abort Operator No Tasks |
|----------------------------------------------------------------------------------------------------|----------------------------------------------------------------------------------------------------|----------------------------------------------------------------------------------------------------|------------------------------------|
| Start Job         Next Step         Abort Job         Pump Down         Vent         Open Lid         Close Lid         St Recipe<br>Temps         Set Standby<br>Temps | Recipes       Image: Colorary STS         O2Clean - STS       O2Clean High power         O2Clean Maintainance       PP Rth 1 (low rate)         PP Rth 2 (Anisotropic)       PP Rth 2 (Anisotropic)         PP Rth 2 (Anisotropic)       Quartz Etch         SLetch high_rate (Romganic mask)       SLetch high_rate (Romsack)         SLetch high_rate (Romsack)       SLetch high_rate (Romsack)         SLetch high_rate (Romsack)       SLetch high_rate (Romsack)         SLetch high_rate (Romsack)       SLetch high_rate (Romsack)         SLetch high_rate (Romsack)       SLetch high_rate (Romsack)         SLetch high_rate (Romsack)       SLetch high_rate (Romsack)         SLetch high_rate (Romsack)       SLetch high_rate (Romsack)         SLetch high_rate (Romsack)       SLetch high_rate (Romsack)         SLetch high_rate (Romsack)       SLetch high_rate (Romsack)         SLetch high_rate (Romsack)       SLetch high_rate (Romsack)         Job Id       < Enter Job Id >         Auto Vent       Status         Idle       Status | Recipe     Loop Elapsed       Step Info     Image: Step Info       Image: Step Info     Image: Step Info       Image: Step Info | Pressure Status<br>PMI 7601 Vented |
| Start Job Job His                                                                                                    | tory<br>Service                                                                                                    | Go Back                                                                                                    |                                    |

If you are on the service menu, it should like this (below)

| Vision 320<br>p10532 - U of MN<br>Cortex v1.6.8<br>2019-02-01 + 13:52:52 | Info<br>Alarm | Glance<br>UO Overide<br>ACAP<br>Mechanism | User Login<br>Operator | Abort<br>No Tasks      |  |
|--------------------------------------------------------------------------|---------------|-------------------------------------------|------------------------|------------------------|--|
|                                                                          | ī             | Hoist                                     | Presure<br>PAL LogIO   | Satut<br>T Panging ble |  |
| Mechanism Usa                                                            | ge            |                                           |                        |                        |  |
| Process                                                                  |               | Service Service                           |                        |                        |  |

7.2.3 After the chamber lid lifts up, it will swing to the right and then come to a stop.

### AV Etcher 2 - Standard Operating Procedure

- **7.2.4** Load your samples directly on the graphite chuck. Place glass slides along the sides of your sample(s) if you don't want your samples to shift extensively during pump down. The glass slides can be adhered to the chuck with Kapton tape.
- **7.2.5** Click on the "CLOSE LID" on the left side of the screen or in the SERVICE menu. The chamber lid should now close automatically.
- 7.3 Running a process

| Vision 320<br>p10532 - U of MN                                                                       | Info     |                                                                                                    |                                                                                                    |                                                                                                    |                  |              | Glance<br>I/O Override<br>ACAP | <u>8</u>               |                         |  |
|----------------------------------------------------------------------------------------------------|----------|----------------------------------------------------------------------------------------------------|----------------------------------------------------------------------------------------------------|----------------------------------------------------------------------------------------------------|------------------|--------------|--------------------------------|------------------------|-------------------------|--|
| Cortex v1.6.8                                                                                        | Alarm    |                                                                                                    |                                                                                                    |                                                                                                    |                  | Start Job    |                                | User Login<br>Operator | Abort<br>No Tasks       |  |
| Start Job Start Job Next Step Abort Job Pump Down Start Job Vent Close Lid Start Recipe Cost Standby | Rec<br>J | ipes  Q2Clean - STS Q2Clean High power Q2Clean Maintainance PR Rtch 1 (wo rate) PR Rtch 1 (wo rate) PR Rtch 2 (high rate) Quartz Etch SLetch high_rate (incrganic mask) SLetch high_rate (incrganic mask) SLetch h | Verieble Time Steps<br>Verieble Time Steps<br>Recipe  College College Main<br>Steps<br># Name<br>3 ETCH | pe for a constant of the constant of the const | Duration<br>2000 | New Duration |                                | Pressure<br>PM1 0.1 ml | Status<br>Purnping Idle |  |
| Start Job Job His                                                                                    | tory     | Idie                                                                                                    | Pressu<br>Thrott                                                                                        | ure 0.0 mT 0.1 mT<br>ttle 0.0 100.0 %                                                                                                    |                  |              |                                |                        |                         |  |

- 7.3.1 After closing the lid, click on the **AUTO VENT** box if you want the system to vent automatically upon completion of the job.
- 7.3.2 Click on "START JOB" to run a process.
- 7.3.3 Enter the duration of etch in min and seconds (see diagram above)
- 7.3.4 Click **START PROCESS**
- 7.3.5 The process will begin automatically. Gas flow and chamber pressure will stabilize, and then RF will turn on and ignite plasma. A process countdown timer is displayed on the top right side of the screen (as well as the feedback for the gas flow, pressure, power, etc). When the programmed step is complete, plasma will extinguish, process will end automatically and place the system in standby mode (if **AUTO VENT** is not checked) or vent to atmosphere (If **AUTO VENT** is checked)

| Vision 320<br>0532 - U of MN<br>Cortex v1.6.8 | Info Processing.            |                          |           | I/O C           | CAP User Login | Abort        |
|-----------------------------------------------|-----------------------------|--------------------------|-----------|-----------------|----------------|--------------|
| 9-04-30 • 08:15:55                            | Alarm                       |                          |           | Start Job       | Operator       | 1 Task       |
|                                               | 🔶 O2Clean Maintainance      | Recipe O2Clean Maintaina | nce       | Loop Elapsed    |                |              |
|                                               | 1) < Initial >              | Step Info ETCH           | 3 of 5    | 0:14.1 / 5:00.0 |                |              |
| Start Job                                     | 3) ETCH                     | Temperature              | RF        |                 |                |              |
|                                               | 4) Evac Step                | Setpt Actual             |           |                 |                |              |
| Next Step                                     | 5) < Eliu >                 | Electrode 200 200 °C     | RF        | Setpt Actual    |                |              |
|                                               |                             | Electrode 200 C          | Setpoint  | 100.0 100.0 W   |                |              |
| Abort Job                                     |                             | Gas Setpt Actual         | Reflected | 0.0 W           | <u>_</u>       |              |
|                                               |                             | CF4 0.0 0.0 sccm         | DC Bias   | 331.0 V         |                |              |
|                                               |                             | CHF3 0.0 0.0 sccm        | AMN Mode  | Automatic       |                |              |
| Rumo Down                                     |                             | SF6 0.0 0.0 sccm         | Load      | 50.0 73.0 %     |                |              |
| Pump Down                                     |                             | Ar 0.0 0.0 sccm          | Tune      | 50.0 58.0 %     |                |              |
| Vent                                          | Job Id O2Clean Maintainance |                          |           |                 |                |              |
|                                               |                             |                          |           |                 |                |              |
| Open Lid                                      | Auto Vent                   |                          |           |                 | Pressure       | Status       |
|                                               |                             |                          |           |                 | PM1 20.0 m     | T Processing |
| Close Lid                                     |                             |                          |           |                 |                |              |
| Set Recipe                                    |                             |                          |           |                 |                |              |
| Temps                                         | Chalue -                    | Pressure                 |           |                 |                |              |
| Set Standby                                   | Processing.                 | Setpoint Actual          |           |                 |                |              |
| Temps                                         | . rocessing                 | Theotile 00 136 %        |           |                 |                |              |
|                                               |                             | 110000 000 1000 16       |           |                 |                |              |
|                                               | ,                           |                          |           |                 |                |              |
| t Job Job Hist                                | ory                         |                          |           |                 |                |              |
|                                               |                             |                          |           |                 |                |              |

AV Etcher 2 - Standard Operating Procedure

Note that if you want to abort the process before the timer goes to "0", you can press the "**NEXT STEP**" button on the left side of the screen.

#### 7.4 Unloading samples

- 7.4.1 Click on "**VENT**" button on the left side of the screen (assuming system did not vent automatically)
- 7.4.2 Once the system is vented, click "**OPEN LID**' and acknowledge or open the "**SERVICE**" menu at the bottom of the screen and then click on "**OPEN LID**"
- 7.4.3 After the chamber lid lifts up, it will swing to the right and then come to a stop.
- 7.4.4 Unload your samples
- 7.4.5 Click on the "**CLOSE LID**" button. The chamber lid should now close automatically.
- 7.4.6 Click on the "**PUMPDOWN**" button situated on the left side of the screen

#### 7.5 Logging off

- 7.5.1 On the upper-right side of the screen, click on "USER LOGIN", then click on "LOG OUT".
- 7.5.2 Disable the "AV-2 Plasmatherm (K3)" using the MNC Badger system.

#### 8 Trouble shooting

- 8.1 If you try to start a job while the lid is open, the tool will go into alarm. Simply click on "ALARM" at the bottom of the screen, and look for the "SILENCE" button. Then close the lid and start the job.
- 8.2 Should the system not function as intended, report problem on Badger and/or contact MNC staff responsible for the tool.

## AV Etcher 2 - Standard Operating Procedure

### 9 Process parameter table

|                                                              |      |      | Gases    |     |    |          |       |                |
|--------------------------------------------------------------|------|------|----------|-----|----|----------|-------|----------------|
|                                                              | CHF3 | CF4  | SF6      | 02  | An | Pressure | Power | Platen<br>Temp |
| Etch Recipes                                                 |      | Gas  | flow (so | cm) |    | mT       | watts | ۰c             |
| FastPoly                                                     |      |      | 25       | 4   |    | 80       | 100   | 20             |
| O2Clean Maintenance                                          |      |      |          | 99  |    | 100      | 150   | 20             |
| O2Clean STS                                                  |      |      |          | 99  |    | 100      | 100   | 20             |
| O2Clean high power                                           |      |      |          |     |    |          | 300   | 20             |
| Photoresist etch - 1 (low rate)                              |      |      |          | 99  |    | 50       | 150   | 25             |
| Photoresist etch - 2 (High rate)                             |      |      |          | 99  |    | 100      | 300   | 25             |
| Photoresist etch - 3 (anisotropic)                           |      |      |          | 10  |    | 13       | 200   | 20             |
| PJSOxide                                                     | 25   | 12.5 |          |     | 25 |          |       |                |
| $Si_3N_4$ (LPCVD) etch - Selectivity to oxide                |      |      | 20       |     |    | 40       | 50    | 25             |
| Si <sub>3</sub> N <sub>4</sub> (LPCVD) etch - standard       | 10   | 42   |          |     |    | 80       | 150   | 25             |
| Si <sub>3</sub> N <sub>4</sub> etch - anisotropic (TYB type) | 25   | 10   |          |     |    | 50       | 150   | 25             |
| Si etch - high rate (PR mask)                                | 7.5  |      | 19.5     |     |    | 30       | 55    | 20             |
| Si etch - precision (NIT1 type)                              |      | 32   |          | 8   |    | 80       | 100   | 20             |
| SiO <sub>2</sub> etch - PJSOxide type                        | 25   | 6    |          |     | 25 | 50       | 175   | 25             |
| SiO <sub>2</sub> trench etch                                 |      |      | 20       |     |    | 40       | 200   | 30             |
| NB Etch - (72 CF4:8 O2)                                      |      | 72   |          | 8   |    | 150      | 100   | 20             |

### AV Etcher 2 - Standard Operating Procedure

### 10 Process etch rates

|                                                              | Target<br>material             | Target's<br>etch rate |         | Typical masking materials |                          |         |                            |       |                 |       |         |               |                |       |                   |                   |
|--------------------------------------------------------------|--------------------------------|-----------------------|---------|---------------------------|--------------------------|---------|----------------------------|-------|-----------------|-------|---------|---------------|----------------|-------|-------------------|-------------------|
|                                                              |                                | measured<br>(MNC)     | AZ 1512 | (+ve PR)                  | NR 71 1500P (-<br>ve PR) |         | SiO <sub>2</sub> (Thermal) |       | Si3N4 (LPCVD)   |       | Oxide ( | Oxide (PECVD) |                | 41203 | Silicon Eta<br>ma | ch with PR<br>2sk |
| Etch Recipes                                                 |                                | (Å/min)               | (Å/min) | Unif(±)                   | (Å/min)                  | Unif(±) | (Å/min) Unif(±)            |       | (Å/min) Unif(±) |       | (Å/min) | Unif(±)       | (Å/min) Unif(: |       | (Å/min)           | Unif(±)           |
| FastPoly                                                     | Si                             |                       |         |                           |                          |         |                            |       |                 |       |         |               |                |       | 22,600            |                   |
| O <sub>2</sub> Clean Maintenance                             | NA                             |                       | 1359    | 4.6%                      |                          |         | 15.6                       | 66.5% |                 |       | 1.5     |               | 2.6            |       |                   |                   |
| O2Clean STS                                                  | PR (AZ 1512)                   | 1,625                 | 1110    | 1.5%                      |                          |         | (0.4)                      |       |                 |       | 10      |               | 0              |       |                   |                   |
| O2Clean high power                                           | Chamber                        |                       | 4716    | 7.2%                      |                          |         | 0.2                        |       |                 |       | 3.5     |               | 0.4            |       |                   |                   |
| Photoresist etch - 1 (low rate)                              | PR (AZ 1512)                   | 2,370                 | 2370    | 3.9%                      | 2042                     | 23.1%   | (0.8)                      |       |                 |       | 1.5     |               | 0.7            |       |                   |                   |
| Photoresist etch - 2 (High rate)                             | PR (AZ 1512)                   | 5,057                 | 5057    | 6.1%                      | 4269                     | 4.0%    | (0.1)                      |       |                 |       | 0.1     |               | 0.5            |       |                   |                   |
| Photoresist etch - 3 (anisotropic)                           | PR (AZ 1512)                   |                       | 1529    | 3.6%                      |                          |         | 4.0                        |       |                 |       | 5.4     |               | 4.9            |       |                   |                   |
| PJSOxide                                                     | SiO2                           |                       | 49.1    | 20.2%                     |                          |         |                            |       |                 |       |         |               |                |       |                   |                   |
| $\text{Si}_3\text{N}_4$ (LPCVD) etch - Selectivity to oxide  | si <sub>3</sub> N <sub>4</sub> | 260                   | 206     | 4.6%                      |                          |         | 78                         | 13.3% | 260             | 19%   | 79      | 10.6%         | 0.4            |       |                   |                   |
| Si <sub>3</sub> N <sub>4</sub> (LPCVD) etch - standard       | si <sub>3</sub> N <sub>4</sub> | 360*                  | 194     | 9.7%                      | 259                      | 23.1%   | 310                        | 4.6%  | 388             | 26%   | 320     | 11.3%         | 3.1            |       |                   |                   |
| Si <sub>3</sub> N <sub>4</sub> etch - anisotropic (TYB type) | Si <sub>3</sub> N <sub>4</sub> | 38                    |         |                           |                          |         | 221                        | 17.6% | 38              | 90%   | 215     | 7.2%          | 3              |       |                   |                   |
| Si etch - high rate (PR mask)                                | Si                             | 3,233                 | 267     | 6.6%                      | 323                      | 19.2%   | 134                        | 12.4% |                 |       | 117     | 19.6%         | (1.4)          |       |                   |                   |
| Si etch - precision (NIT1 type)                              | Si                             | 3,899                 | 709     | 5.6%                      |                          |         | 322.0                      | 9.4%  |                 |       | 1143    | 8.3%          | 0.5            |       |                   |                   |
| SiO <sub>2</sub> etch - PJSOxide type                        | SiO <sub>2</sub>               |                       | 19      |                           | 74                       | 88.4%   | 284.0                      | 6.4%  |                 |       | 271     | 19.80%        | 2.9            |       |                   |                   |
| SiO <sub>2</sub> trench etch                                 | SiO <sub>2</sub>               |                       | 1907    | 3.9                       |                          |         | 779                        | 4.7%  | 847             | 16.8  |         |               |                |       |                   |                   |
| NB Etch - (72 CF4:8 O2)                                      | Niobium                        |                       |         |                           |                          |         | 245                        | 33.7% | 579             | 17.5% | 267     | 15.10%        |                |       |                   |                   |